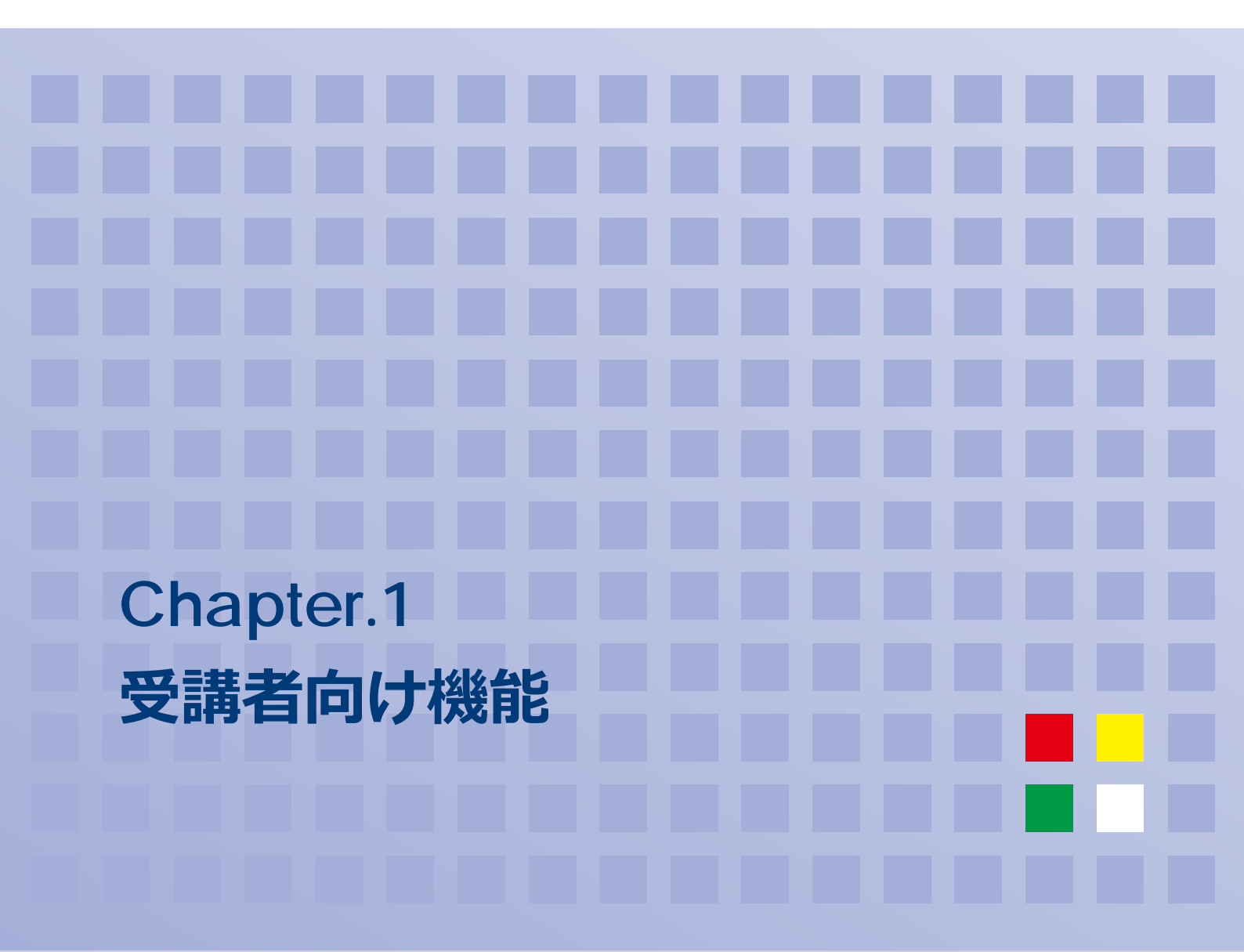

### 目次

| 01 | e ラーニング受講          | 2   |
|----|--------------------|-----|
| 02 | セミナー参加申し込み         | 4   |
| 03 | セミナー受講料金のお支払い      | 6   |
| 04 | セミナー参加・e ラーニング受講   | 8   |
| 05 | セミナー参加申し込みをキャンセルする | 9   |
| 06 | 通年 e ラーニングセミナー     | .10 |
| 07 | メーリングリスト過去ログ参照     | .11 |
| 08 | 教材ファイルダウンロード       | .13 |

# 01 e ラーニング受講

システムにログインすると、「開催中/参加予定のコース」エリアに受講可能な e ラーニングコースの一覧が 表示されます。

学習可能なコースには、[学習]ボタンが表示されています。

| 開催中/参加予定のコー | ス                 |          |                              |          |
|-------------|-------------------|----------|------------------------------|----------|
| コースカテゴリ名    | コース名              | 開催場所     | 開催日                          | 状況       |
| セミナー管理システム  | セミナー管理システムマニュアル動画 | オンデマンド開催 | 2021-03-01 $\sim$ 2021-04-30 | 修了    学習 |

#### 受講したいコースの[学習]を選択します。

| 開催中/参加予定のコース |                   |          |                            |        |  |  |  |
|--------------|-------------------|----------|----------------------------|--------|--|--|--|
| コースカテゴリ名     | コース名              | 開催場所     | 開催日                        | 状況     |  |  |  |
| セミナー管理システム   | セミナー管理システムマニュアル動画 | オンデマンド開催 | 2021-03-01 ~<br>2021-04-30 | 修了「学習」 |  |  |  |

#### コース目次が表示されます。

| セミナー管理システム[オンデマンド開催] | □ 目次 → 次の項目へ 10 学習終了     |
|----------------------|--------------------------|
|                      | ▋ 未着手 🖌 学習中 🛽 修了 📝 項目学習済 |
|                      |                          |

- 事務局向けマニュアル動画
- ☑ 修了テスト

#### 目次項目をクリックすると、学習コンテンツが表示されます。

| セミナー管理システム[オンデマンド開催]                 | ≔ 目次         | ← 前の項目へ | → 次の項目へ | 图学習終了 |
|--------------------------------------|--------------|---------|---------|-------|
| 講師向けマニュアル動画                          |              |         |         |       |
| <u> 日本集中治療医学会</u><br>セミナー管理シス<br>講師機 | 、<br>テム<br>計 | 関係者タ    | 5466    |       |
| 一般社団法人日本未中治療師                        | 学会           |         |         |       |

画面上部のボタンを使用して、学習コンテンツを進めていきます。

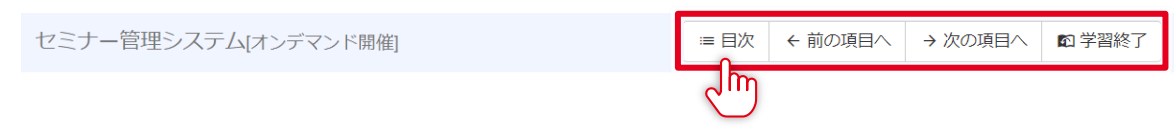

① 目次 … 目次画面を表示します。

② 前の項目へ … 目次順で前の教材を表示します。

③ 次の項目へ … 目次順で次の教材を表示します。

④ 学習終了 … 学習を終了してホーム画面に戻ります。

※学習はいつでも中断できます。ただし、テスト教材やアンケート教材は、採点するまでは回答内容が保存 されず、中断して再開する際は最初からやり直しとなります。

### 02 セミナー参加申し込み

システムにログインすると、「募集中のコース」エリアに受講者募集中コースの一覧が表示されます。

| 募集中のコース        |         |       |            |                         |    |
|----------------|---------|-------|------------|-------------------------|----|
| コースカテゴリ名       | コース名    | 開催場所  | 開催日        | 募集期間                    |    |
| 日本集中治療学会主催セミナー | 敗血症セミナー | ∘∘ホール | 2021-04-30 | 2021-03-01 ~ 2021-04-29 | 申込 |

◎メモ 「募集中のコース」エリアに表示されている「e ラーニングセミナー」については、本書の[常設 e ラーニングセミナー]項をご参照ください。

| 募集中のセミナー |            |            |     |      |    |
|----------|------------|------------|-----|------|----|
| コースカテゴリ名 | セミナー名      | 開催場所       | 開催日 | 募集期間 |    |
| 学会オリジナル  | eラーニングセミナー | e-learning |     |      | 一覧 |

参加したいコースの[申込]を選択します。

| 募集中のコース        |         |       |            |                         |           |
|----------------|---------|-------|------------|-------------------------|-----------|
| コースカテゴリ名       | コース名    | 開催場所  | 開催日        | 募集期間                    |           |
| 日本集中治療学会主催セミナー | 敗血症セミナー | ००ホール | 2021-04-30 | 2021-03-01 ~ 2021-04-29 | 申j入<br>UM |

#### コース申込画面が表示されます。

| 受講申し込み |                              | 戻る |
|--------|------------------------------|----|
|        |                              |    |
| コース名   | 敗血症セミナー                      |    |
| 開催場所   | ○○ホール                        |    |
| 開催期間   | 2021-04-30                   |    |
| 申込期間   | 2021-03-01 $\sim$ 2021-04-29 |    |
| 申込種別   | コース受講(非会員)                   |    |
| 受講費用   | 無料                           |    |

申込

#### [申込]を選択します。

| 受講申し込み |                              | 戻る |
|--------|------------------------------|----|
| コース名   | 敗血症セミナー                      |    |
| 開催場所   | ○○ホール                        |    |
| 開催期間   | 2021-04-30                   |    |
| 申込期間   | 2021-03-01 $\sim$ 2021-04-29 |    |
| 申込種別   | コース受講 ( 非会員)                 |    |
| 受講費用   | 無料                           |    |

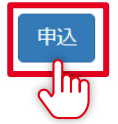

#### コース参加申し込みが行われます。

コース参加申し込みを行いました。

#### 申し込んだコースはホーム画面の「申込中コース」エリアに表示されます。

| 申込中のコース            |             |                       |                |          |                             |       |
|--------------------|-------------|-----------------------|----------------|----------|-----------------------------|-------|
| コースカテゴリ名           | コース名        | 開 <del>催</del> 場<br>所 | 開催日            | 参加種<br>別 | 募集期間                        |       |
| 日本集中治療学会主催セミ<br>ナー | 敗血症セミナ<br>ー | ∘∘ホー<br>ル             | 2021-04-<br>30 | 受講       | 2021-03-01 ~ 2021-04-<br>29 | キャンセル |

### 03 セミナー受講料金のお支払い

受講申し込みが採用されると、ホーム画面の「開催中/参加予定のセミナー」エリアに[受講料支払]ボタンが 表示されます。

受講料はクレジットカード・銀行振り込み・コンビニ決済のいずれかの決済方法でお支払いいただけます。

#### 受講料支払いを選択します。

| 開催中/参加予定のセミナー            |                          |              |                               |           |       |
|--------------------------|--------------------------|--------------|-------------------------------|-----------|-------|
| コースカテゴリ名                 | セミナー名                    | 開催場所         | 開催日                           | 状況        |       |
| 03.セミナー管理・企画委員会 企画部<br>門 | 02.5.神経集中治療ハンズオンセミナ<br>- | e-learning   | 2021-11-25<br>~<br>2021-12-25 | 学習中       | 学習    |
| 00.学術集会(本部)              | 日本集中治療医学会学術集会            | 仙台国際センタ<br>- | 2022-03-18<br>~<br>2022-03-20 | コース受<br>講 | 受講科支払 |

#### 受講料お支払い画面が表示されます。

|                         |                            |                |                            | 戻る       |
|-------------------------|----------------------------|----------------|----------------------------|----------|
| セミナー受講料のお支払い            |                            |                |                            |          |
| 開催日                     | 種別                         | 開催場所           | 受講料                        |          |
| 2022-03-18 ~ 2022-03-20 | 日本集中治療医学会学術集会 (meeting_99) | 宮城県 (仙台国際センター) | 学会員: ¥6,000<br>非会員: ¥6,990 | )-<br>)- |
| 受講科:¥6,990-             | 』に達移しまり。                   |                |                            |          |
| 特定商取引法に基づく表示            |                            |                |                            |          |

**販売業者** 一般社団法人 日本集中治療医学会

記載されている金額をご確認いただき、[お支払い手続きへ]を選択します。

注意 赤枠で囲った部分に記載された「受講料」が、お支払いいただく受講料です。こちらの金額と右 上の「学会員/非会員」の受講料がご自身の会員種別と異なる場合は、お支払い手続きの前に事務 局までお問い合わせください。

#### [お支払い手続きへ]を選択します。

|                         |                            |                |                          | 戻る       |
|-------------------------|----------------------------|----------------|--------------------------|----------|
| セミナー受講料のお支払い            |                            |                |                          |          |
| 開催日                     | 種別                         | 開催場所           | 受講料                      |          |
| 2022-03-18 ~ 2022-03-20 | 日本集中治療医学会学術集会 (meeting_99) | 宮城県 (仙台国際センター) | 学会員:¥6,000<br>非会員:¥6,990 | )-<br>)- |
| ※株式会社GMOペイメントの画面に遷移します。 |                            |                |                          |          |
| 特定商取引法に基づく表示            |                            |                |                          |          |
| <b>販売業者</b> 一般社園        | 团法人 日本集中治療医学会              |                |                          |          |

GMO ペイメントの画面に遷移します。これ以降は画面に記載された手順でお手続きください。

# 04 セミナー参加・e ラーニング受講

参加が確定したセミナーはホーム画面の「開催中/参加予定のセミナー」エリアに表示されます。

| 開催中/参加予定のセミナー        |                      |            |                            |       |    |
|----------------------|----------------------|------------|----------------------------|-------|----|
| コースカテゴリ名             | セミナー名                | 開催場所       | 開催日                        | 状況    |    |
| 03.セミナー管理・企画委員会 企画部門 | 02.5.神経集中治療八ンズオンセミナー | e-learning | 2021-11-25 ~<br>2021-12-25 | 学習中   | 学習 |
| 00.学術集会(本部)          | 日本集中治療医学会学術集会        | 仙台国際センター   | 2022-03-18 ~<br>2022-03-20 | コース受講 |    |

[学習]ボタンが表示されているコースは、e ラーニングの受講が可能です。ボタンをクリックして学習を開始 してください。

集合教育や学術集会などの際、受付で QR コードを提示していただき、出席の受付をさせていただくことが あります。開催場所のリンクをクリックすると QR コードが表示されますので、印刷または携帯端末に表示 のうえ会場にご持参ください。

| コース開催情報 印刷      |                         | ×       |      |
|-----------------|-------------------------|---------|------|
| ■セミナー開催情報       |                         |         |      |
| QR⊐−ド           |                         |         |      |
| 回光联系            | KI)                     |         |      |
| 480.000         | 2 <b>4</b>              |         |      |
| - C 2 2         |                         |         |      |
| 1.1.2           |                         |         |      |
| 1233124         |                         |         |      |
|                 | 2005<br>2005            |         |      |
| ※会場で読み取り端末にかざして | <ださい。                   |         |      |
| コース名            | 日本集中治療医学会学術集会           |         |      |
| 開催日             | 2022-03-18 ~ 2022-03-20 |         |      |
| ● メモ [印刷]ボタンな   | をクリックすると印刷用のダイ          | アログが表示さ | れます。 |

# 05 セミナー参加申し込みをキャンセルする

セミナー参加申し込みをキャンセルすることができます。

キャンセルしたいセミナーの[キャンセル]を選択します。

| 申込中のコース            |             |           |                |          |                             |       |
|--------------------|-------------|-----------|----------------|----------|-----------------------------|-------|
| コースカテゴリ名           | コース名        | 開催場<br>所  | 開催日            | 参加種<br>別 | 募集期間                        |       |
| 日本集中治療学会主催セミ<br>ナー | 敗血症セミナ<br>ー | ∘∘ホー<br>ル | 2021-04-<br>30 | 受講       | 2021-03-01 ~ 2021-04-<br>29 | キャンセル |

#### 申込がキャンセルされます。

申し込みをキャンセルしました。

×

### 06 通年 e ラーニングセミナー

ホーム画面「募集中のセミナー」欄の[一覧]ボタンを選択すると、

通年で開催されている e ラーニングセミナーの一覧が表示されます。

e ラーニングセミナー一覧画面は、[申込受付中]タブと[学習中]タブを選択することで、それぞれの状態のセミナーの一覧表示を切り替えます。

それぞれのタブには、登録されているセミナー数が表示されています。

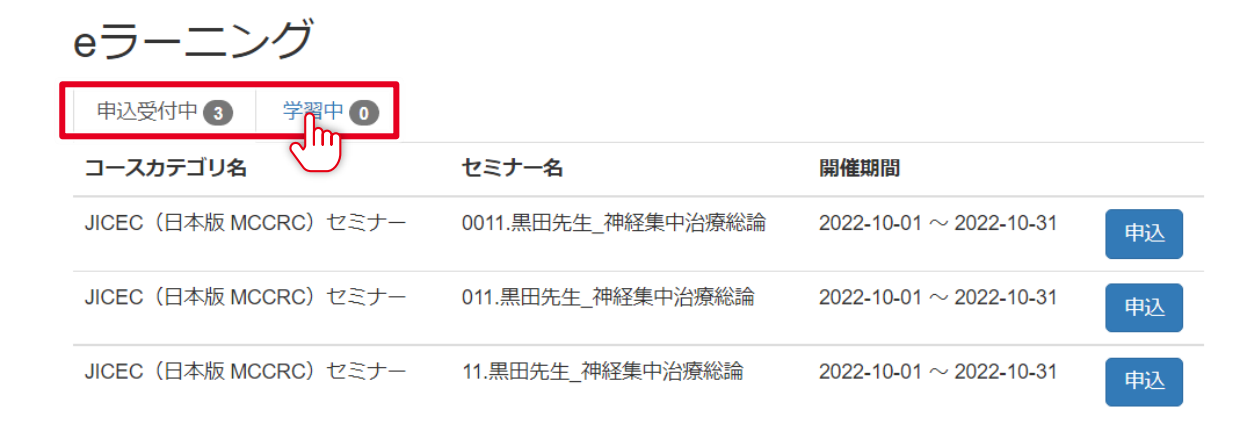

受講申し込みと受講料支払い、学習の方法は本書[セミナー参加申し込み][セミナー受講料金のお支払い][セ ミナー参加・e ラーニング受講]の項をご参照ください。

学習を修了すると、修了証のダウンロードボタンが表示されます。

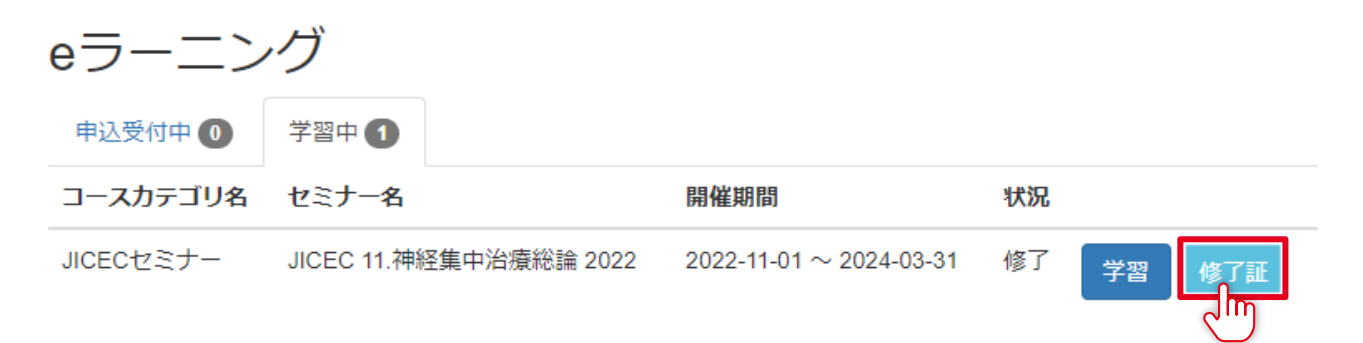

# 07 メーリングリスト過去ログ参照

参加しているメーリングリストの過去ログを参照します。

▼E メーリングリストは、事務局が参加ユーザーを選定して登録しています。

#### メニューバーの「メール」を選択します。

| JSICM セミナー管理システム メール | 教材 |
|----------------------|----|
|                      |    |
| ("")                 |    |
| $\bigcirc$           |    |

#### 参加しているメーリングリストの一覧が表示されます。

| JSICM セミナー管理システム | メール | 教材     | 集中 士郎 ▼    |
|------------------|-----|--------|------------|
| JSIUM ビニナー官理システム |     | 2000-2 | 212.1 2220 |

集中 士郎 👻

#### メーリングリスト管理

| 検索                                  |              |              |        |
|-------------------------------------|--------------|--------------|--------|
| メーリングリスト名                           | アドレス         | 説明           |        |
|                                     | @            | ml.jsicm.org |        |
|                                     |              |              | 検索クリア  |
| メーリングリスト                            |              |              |        |
| 1件中 1-1件                            |              |              | 10 ~ 件 |
| メーリングリスト名/アドレス                      | 説明           | 登録者名         | 操作     |
| メーリングリストのテスト<br>(test@ml.jsicm.org) | メーリングリスト機能のテ | スト用です。       | 過去ログ 2 |

#### [過去ログ]ボタンを選択すると、メーリングリストで配信された過去のメール一覧が表示されます。

| メーリングリスト名/アドレス                      | 説明                 | 登録者名 | 操作     |
|-------------------------------------|--------------------|------|--------|
| メーリングリストのテスト<br>(test@ml.jsicm.org) | メーリングリスト機能のテスト用です。 |      | 過去ログ 2 |

| メーリングリスト情報  |                      |
|-------------|----------------------|
| メーリングリスト名   | メーリングリストのテスト         |
| メールアドレス     | test@ml.jsicm.org    |
| Return-path | postmaster@jsicm.org |
| 説明          | メーリングリスト機能のテスト用です。   |

#### 投稿リスト

| Date       | From                                                                      | Subject                         |
|------------|---------------------------------------------------------------------------|---------------------------------|
| 2021-03-11 | m-arino@nec.com <m-< td=""><td>[メーリングリストのテスト:00001] james test</td></m-<> | [メーリングリストのテスト:00001] james test |
| 11:56:46   | arino@nec.com>                                                            | mail                            |
| 2021-03-11 | m-arino@nec.com <m-< td=""><td>[メーリングリストのテスト:00002] james test</td></m-<> | [メーリングリストのテスト:00002] james test |
| 13:09:30   | arino@nec.com>                                                            | mail                            |

#### [詳細]を選択すると、メールの本文や添付ファイルの一覧が表示されます。

| 2021-03-11 | m-arino@nec.com <m-< th=""><th>[メーリングリストのテスト:00001] james test</th><th>詳細</th></m-<> | [メーリングリストのテスト:00001] james test | 詳細 |
|------------|--------------------------------------------------------------------------------------|---------------------------------|----|
| 11:56:46   | arino@nec.com>                                                                       | mail                            |    |

| メール内容       |                                                     | ×   |
|-------------|-----------------------------------------------------|-----|
| Date        | 2021-03-11 11:56:46                                 |     |
| From        | m-arino@nec.com <m-arino@nec.com></m-arino@nec.com> |     |
| Subject     | [メーリングリストのテスト:00001] james test mail                |     |
| Body        | test mail. please discard.                          |     |
| Attachments |                                                     |     |
|             |                                                     | 閉じる |

#### ×ボタンを選択するか、グレーになっている外枠を選択すると、メール一覧画面に戻ります。

| JSIÇN | 1セミナー管理システム | システム・ ユーザー                                                                                      | コース・ 成績・             | 運営 ▼ > | メール 教材 | 才 集中一郎, |
|-------|-------------|-------------------------------------------------------------------------------------------------|----------------------|--------|--------|---------|
|       | メール内容       |                                                                                                 |                      |        |        |         |
|       |             |                                                                                                 |                      |        |        |         |
|       | Date        | 2021-03-11 11:56:46                                                                             |                      |        |        |         |
|       | From        | m-arino@nec.com <m-arino@nec< th=""><th>.com&gt;</th><th></th><th></th><th></th></m-arino@nec<> | .com>                |        |        |         |
|       | Subject     | [メーリングリストのテスト:000                                                                               | 001] james test mail |        |        |         |
|       | Body        | test mail. please discard.                                                                      |                      |        |        |         |

## 08 教材ファイルダウンロード

コース指導に必要な資料等をダウンロードすることができます。

メニューバーの「教材」を選択します。

教材 JSICM セミナー管理システム メール յլ

#### ダウンロード可能な教材の一覧が表示されます。

JSICM セミナー管理システム メール 教材

教材管理

root > TEMP > 日本集中治療医学会(JSICM-FOLDER-TEST)

口ひとつ上へ

| 名前                                                                 | 登録日時                         | 操作 |
|--------------------------------------------------------------------|------------------------------|----|
|                                                                    | 2021-02-21 15:40:59<br>集中 一郎 |    |
| <ul> <li>新しいテキストドキュメント.txt</li> <li>(新しいテキストドキュメント.txt)</li> </ul> | 2021-02-21 15:40:31<br>集中 一郎 |    |

◎メモ フォルダは黄色いフォルダのアイコン、ファイルは白い紙のアイコンで表示されます。

#### フォルダの名前を選択すると、フォルダの内容が一覧で表示されます。

| 全員読み取り可 | 2021-02-21 15:40:59<br>集中 一郎 |
|---------|------------------------------|
|         |                              |

#### ファイルの名前を選択すると、そのファイルをダウンロードすることができます。

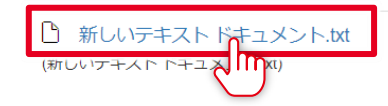

2021-02-21 15:40:31 集中一郎

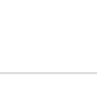

集中 士郎 ▼